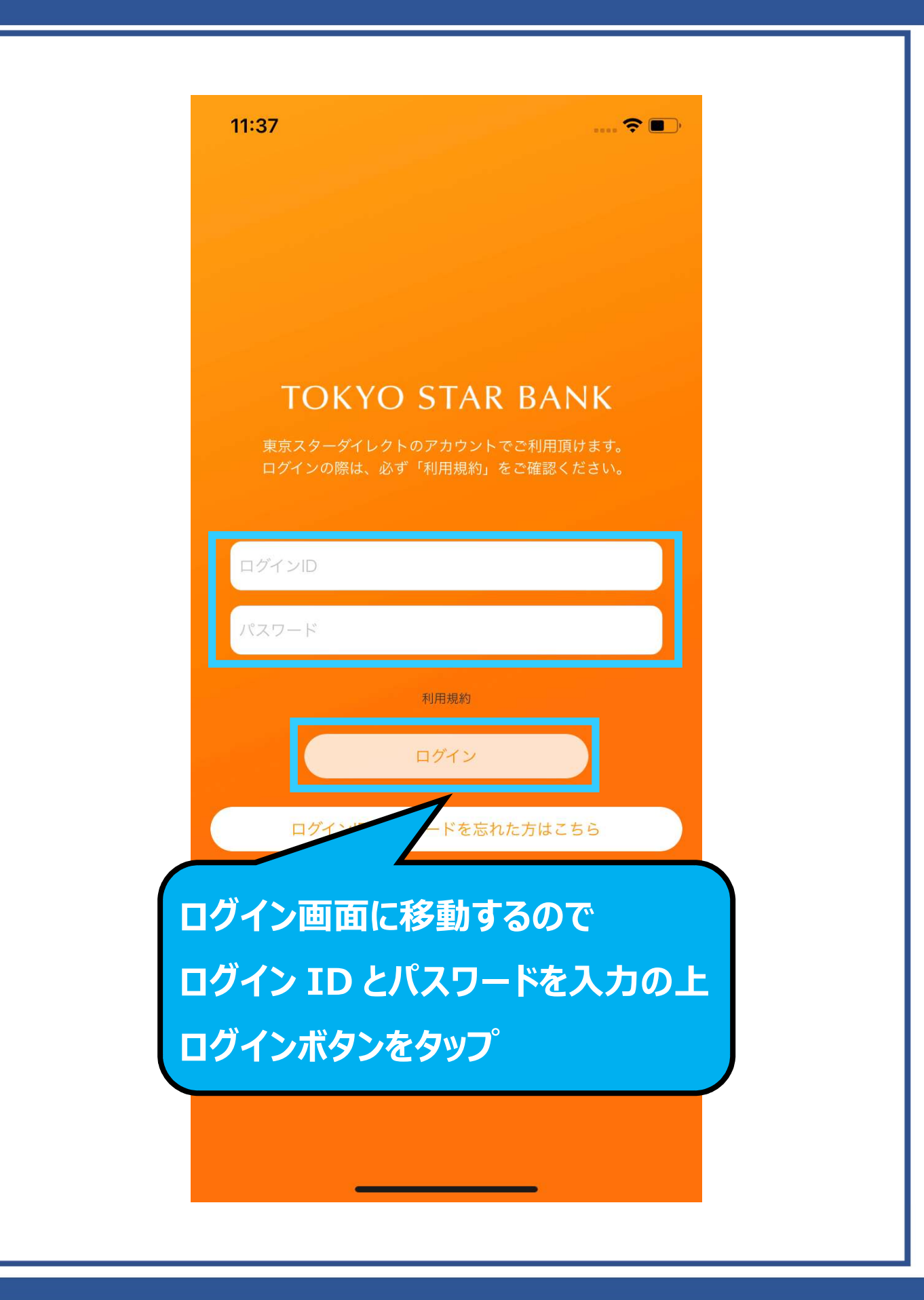

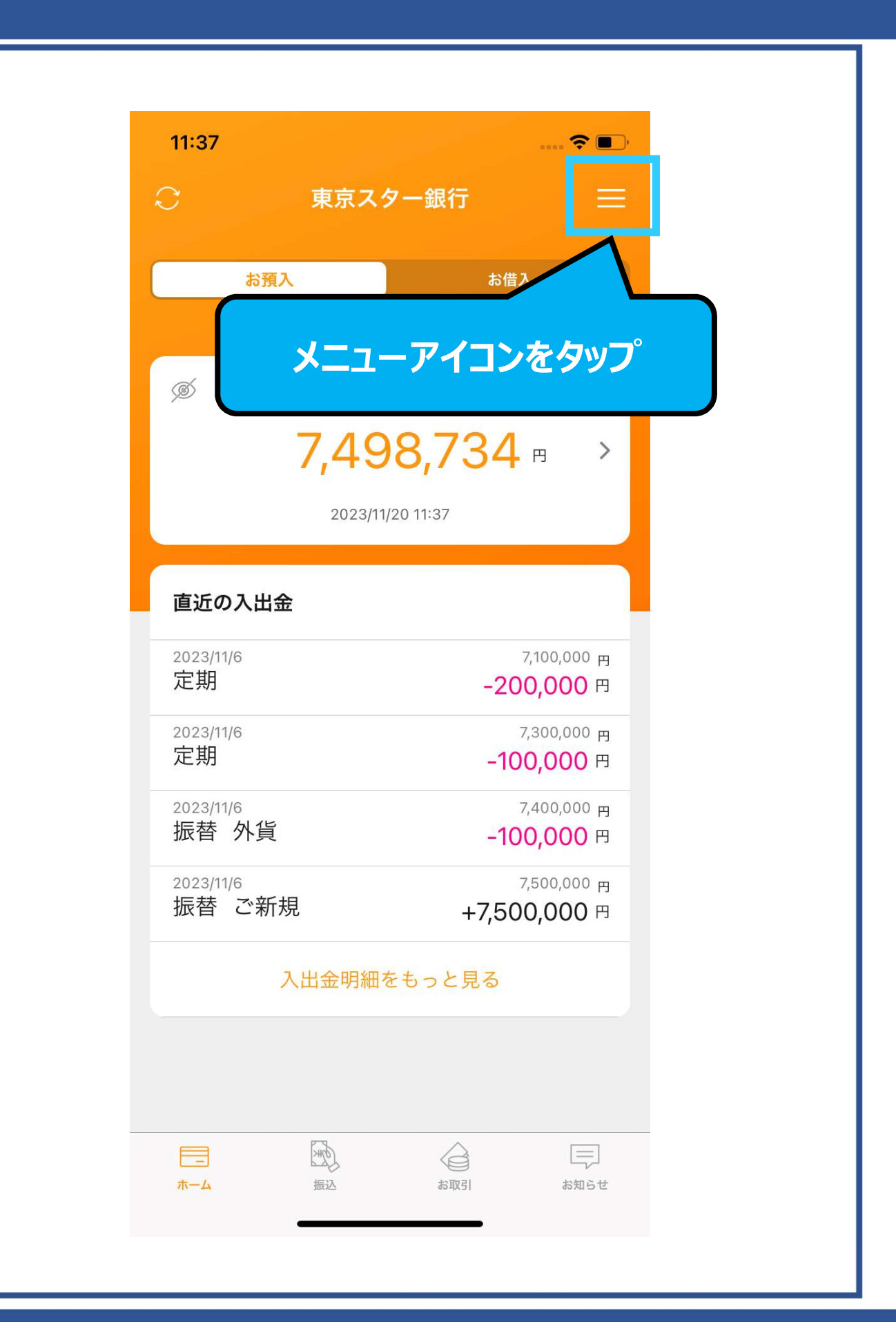

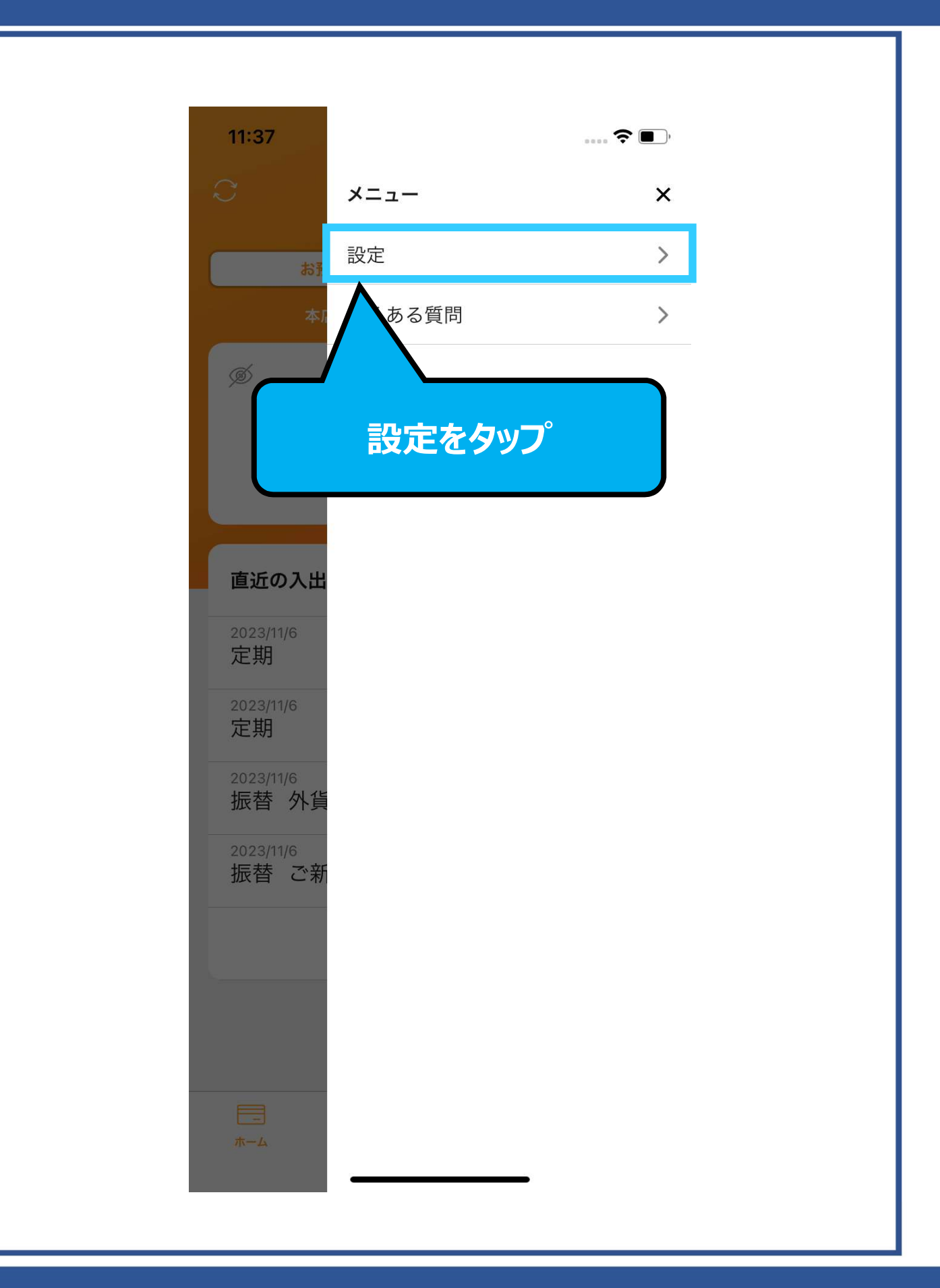

| 11:37            |       | ···· 🗢 🔳 ) |  |
|------------------|-------|------------|--|
|                  | 設定    | 閉じる        |  |
|                  |       |            |  |
| 生体認証を使用          |       | $\bigcirc$ |  |
| かんたんパスワード削<br>·  | 除     | >          |  |
| かんたんパート変         | 更     | >          |  |
|                  |       |            |  |
| ーかんたんパス          | ワード削除 | 余」をタッフ     |  |
| באשעינו זני וי י |       | ,          |  |
|                  |       |            |  |
| バージョン情報          | アプリバ- | -ジョン:2.1.0 |  |
|                  |       |            |  |
| ログアウト            |       | >          |  |
|                  |       |            |  |
|                  |       |            |  |
|                  |       |            |  |
|                  |       |            |  |
|                  |       |            |  |
|                  |       |            |  |

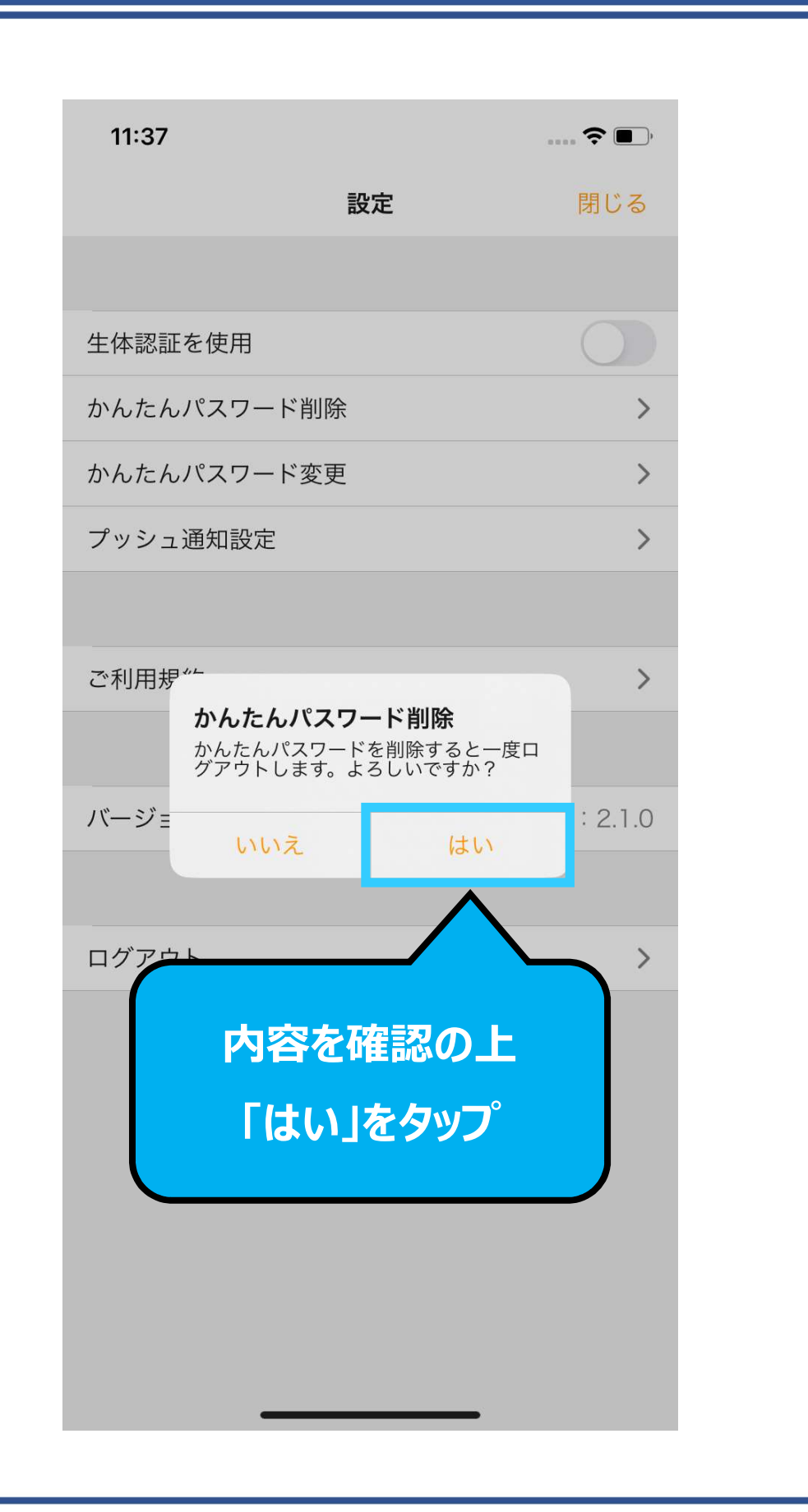

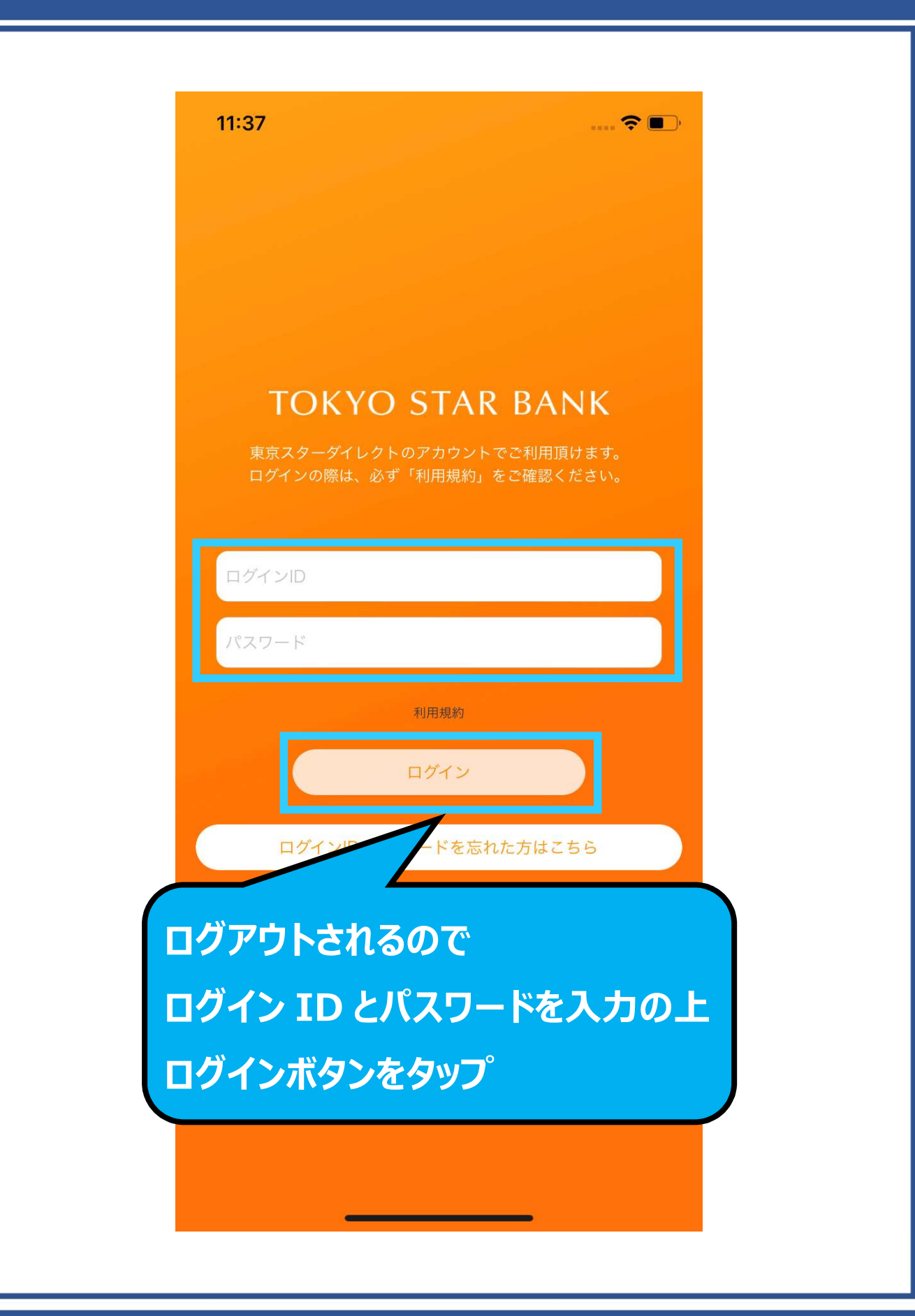

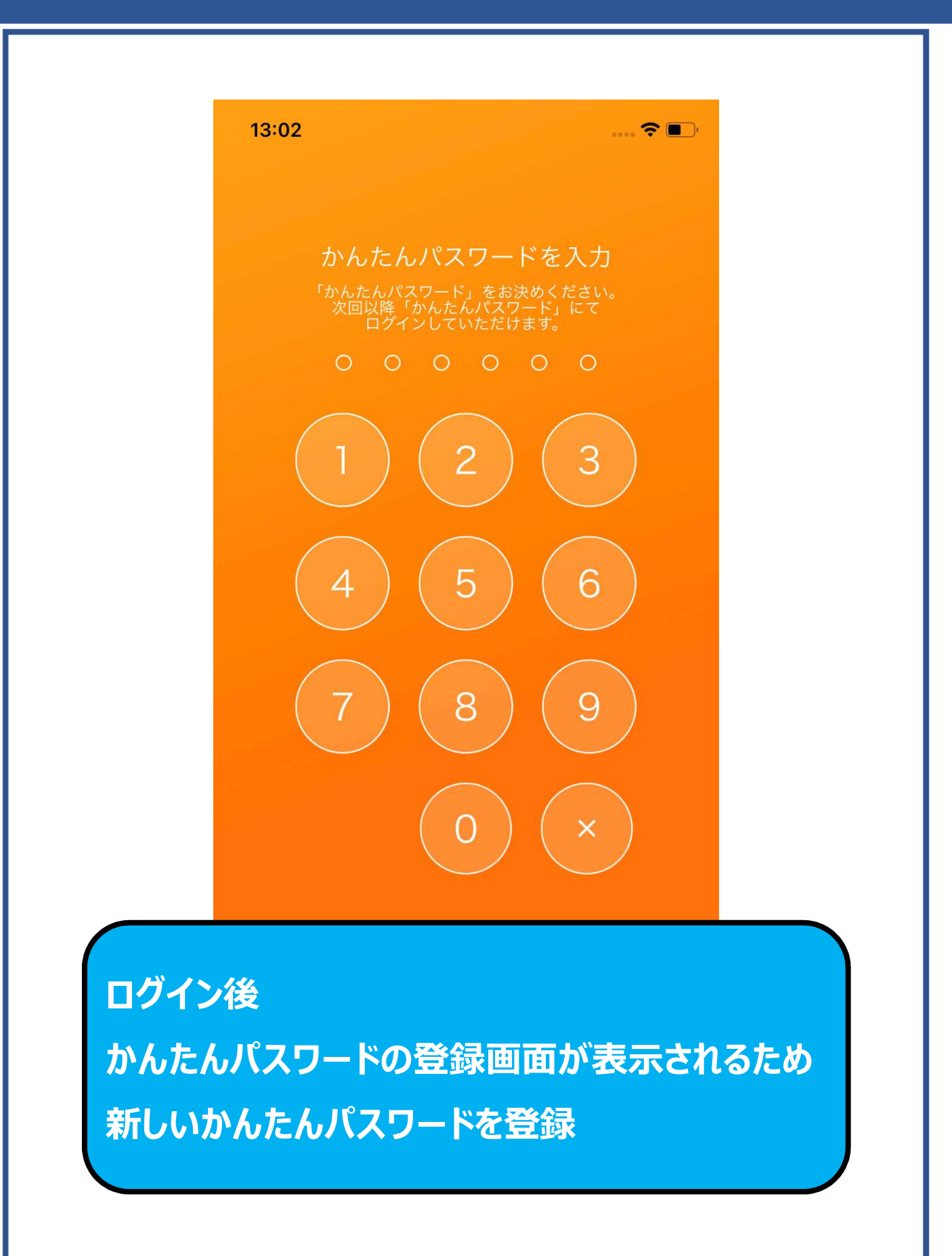